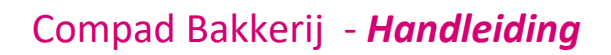

# Webshop attributen

#### **Document beheer**

| Versie | Datum            | Status     | Auteur(s)      | Opmerking                                               |
|--------|------------------|------------|----------------|---------------------------------------------------------|
| 1.0    | 31 mei 2019      | Concept    | Carol Esmeijer |                                                         |
| 1.1    | 18 november 2020 | Definitief | Carol Esmeijer | Toelichting op onjuiste<br>verwerking van de attributen |
|        |                  |            |                |                                                         |
|        |                  |            |                |                                                         |
|        |                  |            |                |                                                         |
|        |                  |            |                |                                                         |

#### Inleiding

Compad Bakkerij biedt een koppeling met verschillende webshops, waaronder de webshop van Compad Studio. Deze laatste biedt als mogelijkheid om per artikel verschillende attributen vast te leggen zoals de smaak, de aanzet, tekst op taart, foto en het aantal kaarsjes.

Attributen binnen de webshop worden soms ook voor andere doeleinden gebruikt zoals bijvoorbeeld een artikel brooddag, waarbij de klant voor een bepaalde bedrag een aantal broden krijgt. Hierbij heeft de klant keuze uit verschillende producten.

Een goede afstemming tussen de webshop en Compad Bakkerij is hierbij van cruciaal belang. Aan de andere kant is een goede inrichting van Compad Bakkerij weer van belang voor de productielijsten en het is daarom het niet altijd mogelijk is om de webshop 100% af te stemmen op de bakkerij software omdat u anders in de productie de onjuiste gegevens krijgt.

In dit document wordt uitgelegd hoe Compad Bakkerij omgaat met de artikel attributen van de webshop.

#### Wat zijn attributen

Alvorens we gaan beginnen is het belangrijk om te weten wat artikel attributen zijn binnen de webshop. Zodra de klant via uw webshop een artikel besteld kan het voorkomen dat uw klant verschillende keuze opties worden aangeboden. Bijvoorbeeld *tekst op taart*, het uploaden van een foto of de keuze tussen een heel brood of een half brood.

In figuur 1 worden een voorbeeld gegeven van een chocolade taart met verschillende opties (attributen).

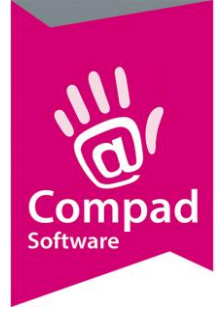

| Verse choo<br>Schrijf als een<br>Verse choo<br>Artikelnum<br>Aantal pers<br>12 personer<br>Decoratie zi<br>Nootjes<br>Eenvoudige<br>Nee, danku<br>Wilt u opsch<br>choolade<br>Wilt u een fi<br>Optie foto<br>Tekst op fot |
|----------------------------------------------------------------------------------------------------|
| Tekst op fot                                                                                                    |

| Schrijf als eerste voor dit produ                           | ct een beoordeling    |           |  |
|-------------------------------------------------------------|-----------------------|-----------|--|
| Verse chocolade taart                                       |                       |           |  |
| Artikelnummer:: 804712                                      |                       |           |  |
| Aantal personen *                                           |                       |           |  |
| 12 personen                                                 | ~                     |           |  |
| Decoratie zijkant 🍍                                         |                       |           |  |
| Nootjes Chocolade                                           | Amandelschaafsel      | Confettie |  |
| Eenvoudige kinderversieri                                   | ing *                 |           |  |
| Nee dank u                                                  |                       |           |  |
|                                                             |                       |           |  |
| Wilt u een foto op de taart<br>Optie foto [+€10,00]         | ?                     |           |  |
| Tekst op fotoprint. Max. a                                  | antal tekens: 60      |           |  |
|                                                             |                       |           |  |
|                                                             |                       |           |  |
|                                                             |                       |           |  |
|                                                             |                       |           |  |
| 🏷 Toevoegen aan verlar                                      | nglijst 🗗 Vergelijk   | product   |  |
| ♡ Toevoegen aan verlar<br>⊠ E-mail een vriend               | nglijst 🗗 Vergelijk   | product   |  |
| ♥ Toevoegen aan verlar ■ E-mail een vriend                  | nglijst 🗗 Vergelijk   | product   |  |
| ♥ Toevoegen aan verlar ♥ E-mail een vriend €26,50           | nglijst 🗗 Vergelijk   | product   |  |
| ♥ Toevoegen aan verlar<br>■ E-mail een vriend<br>€26,50<br> | nglijst 🗗 Vergelijk j | product   |  |

Figuur 1 voorbeeld chocoladetaart met verschillende attributen

Een ander voorbeeld (figuur 2) is een voorbeeld waarbij de klant voor een broden actie keuze heeft uit verschillende broden.

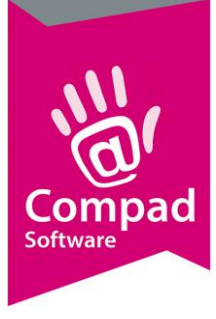

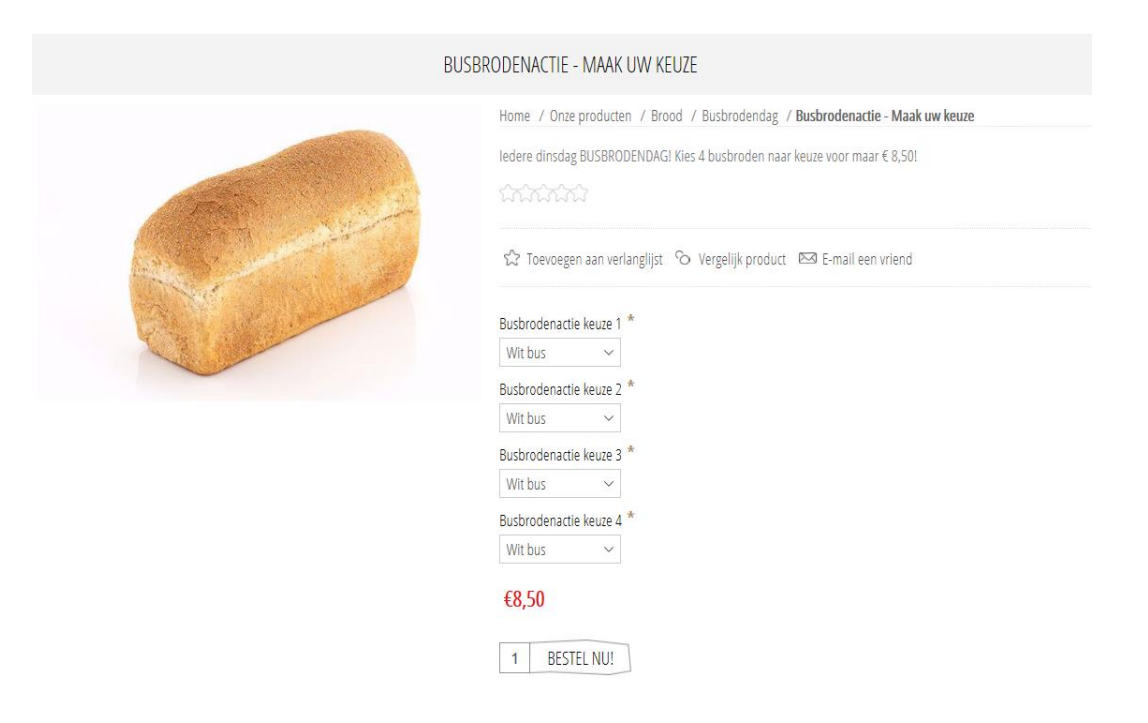

Figuur 2 voorbeeld broden actie

En in het laatste voorbeeld waarbij de klant de keuze heeft tussen een heel en een half brood

| CASINO TARWE                                | 2                          |
|---------------------------------------------|----------------------------|
|                                             | CASINO TARWE<br>€2,57      |
| Castillittittittittittittittittittittittitt | 1 Bestel nu!               |
|                                             | CASINO TARWE HALF<br>€1,44 |
|                                             | 1 Bestel nu!               |
|                                             |                            |

Figuur 3 keuze tussen heel en half

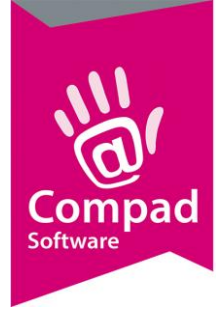

Ook Compad Bakkerij biedt de mogelijkheid om te werken met attributen, echter in de praktijk worden artikel attributen doorgaans veelal alleen bij taarten gebruikt. Daarnaast zit er een klein verschil tussen de webshop en Compad Bakkerij. In Compad Bakkerij zijn wij bij de ontwikkeling vanuit gegaan dat de eindgebruikers die dagelijks om onze software werken, exact weten wat ze doen. Bijvoorbeeld wanneer in Compad Bakkerij bij een artikelattribuut *tekst op taart* ook maar één letter wordt ingegeven wordt de toeslag direct in rekening gebracht.

Bij de webshop hebben wij bij de attributen tekst op taart en foto op taart eerst altijd een extra optie (attribuut) toegevoegd. Zodra men kiest voor de optie foto op taart, dan pas verschijnt er een mogelijkheid om de foto te uploaden. Dit zijn eigenlijk onder de motorkap van de webshop twee attributen. Echter in de koppeling tussen Compad Bakkerij en webshop wordt hier rekening mee gehouden.

#### Verwerken webshop attributen binnen Compad Bakkerij

Ondanks het feit dat er kleine verschillen zijn tussen de webshop artikelattributen en Compad Bakkerij zal Compad Bakkerij de attributen verwerken in de order administratie. Hieronder leest u op welke wijze de attributen in Compad Bakkerij worden verwerkt.

De webshop artikelattributen worden op de volgende wijze binnen Compad Bakkerij verwerkt:

- Voor analyse waarbij de extra webshop artikel attributen zoals optie foto op taart en de daadwerkelijke foto worden vertaald naar één optie foto op taart. Tijdens deze voor analyse worden ook eventuele internetadres van foto bestanden vertaald naar korte leesbare bestandsnamen.
- 2. Analyse op basis artikelattributen hierbij wordt op basis van artikel gekeken of bij het artikel attributen zijn vastgelegd die overeenkomen met de namen vanuit de webshop. Mocht dat het geval zijn, worden de webshop artikelattributen gekoppeld aan de attributen binnen Compad Bakkerij. M.a.w. wanneer in de webshop een taart is besteld met allerlei attributen en binnen Compad Bakkerij is het bestelde artikel aanwezig waarbij eveneens deze attributen zijn vastgelegd dan vindt er automatisch een koppeling plaats.
- 3. **Analyse op basis van artikel** wanneer bij het bestelde artikel binnen Compad Bakkerij geen attributen zijn vastgelegd of bepaalde attributen konden niet worden gevonden, dan wordt het artikel assortiment geraadpleegd. Wordt het gekozen attribuut gevonden in het artikelbestand wordt het desbetreffende artikel toegevoegd aan de order tegen de webshop prijs.
- 4. **Artikelopmerking** wanneer het attribuut niet is vastgelegd bij het artikel en ook niet is gevonden in het artikelassortiment, dan wordt het attribuut toegevoegd aan de artikelopmerking

Het bovenstaande zullen wij verduidelijk middels een aantal voorbeelden.

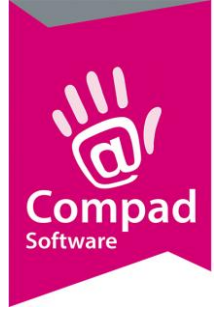

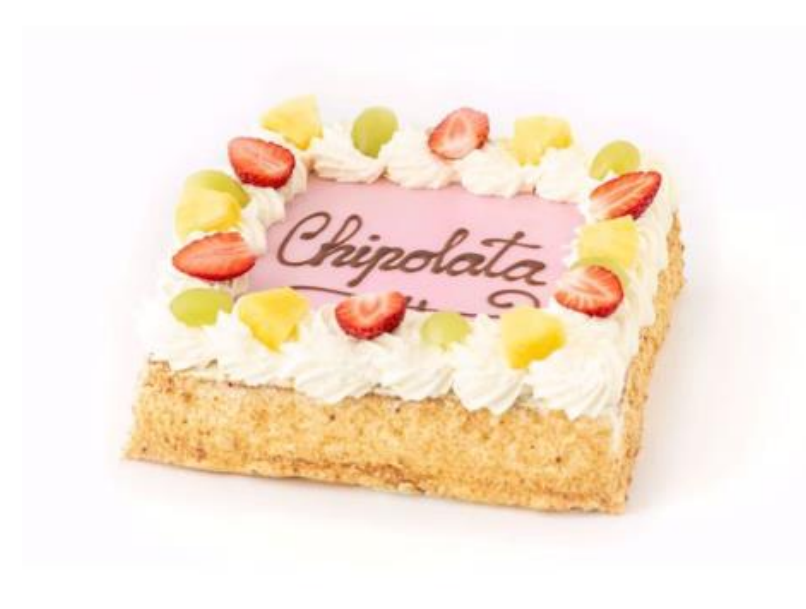

| Optie: Foto op taart<br>☐ Foto op taart [+€5,10]<br>Foto<br>UPLOAD EEN<br>BESTAND<br>Gesneden<br>✓ | Chipolata     | itaart 9p vierkant |
|----------------------------------------------------------------------------------------------------|---------------|--------------------|
| Foto op taart [+€5,10] Foto UPLOAD EEN BESTAND Gesneden ✓ €22,70                                   | Optie: Fot    | o op taart         |
| Eoto<br>UPLOAD EEN<br>BESTAND<br>Gesneden<br>                                                      | 🛛 Foto o      | p taart [+€5,10]   |
| UPLOAD EEN<br>BESTAND<br>Gesneden<br>← ¥<br><b>€22,70</b>                                          | oto           |                    |
| Gesneden<br>∨<br>€22,70                                                                            | UPLO/<br>BEST | AD EEN<br>FAND     |
| €22,70                                                                                             | Gesneden      |                    |
| €22,70                                                                                             | 212           | $\sim$             |
| 1 BESTEL NU!                                                                                       | €22,70        | BESTEL NU!         |

Figuur 4 voorbeeld chipolate taart

Wanneer bovenstaande taart is besteld, met een foto en niet gesneden. Dat zal Compad Bakkerij, ervan uitgaand dat het artikel in Compad Bakkerij aanwezig is, eerst kijken bij het artikel de attributen zijn vastgelegd. Is dat het geval zoals in onderstaande schermafdruk dan worden de attributen correct vertaald.

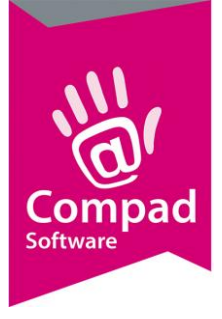

| 💈 Artikelgegevens                                                                                                    | _                                                                                                    |                                                                    | - • •       |
|----------------------------------------------------------------------------------------------------|----------------------------------------------------------------------------------------------------|--------------------------------------------------------------------|-------------|
| Artikel                                                                                                    | <b>Artikel</b><br>Artikel detail gege                                                                                | evens                                                              | 11<br>11    |
| <ul> <li>Algemeen</li> <li>Verkoop</li> <li>Reclame</li> <li>Webshop/categorieen</li> <li>Attributen</li> <li>Warenwet</li> <li>Consumenten advies</li> <li>Foto</li> <li>Foto</li> <li>Productie</li> <li>Productielijsten</li> </ul> | <u>C</u> ode:<br><u>N</u> aam:<br>Artikelgroep:<br><u>Attributen</u><br>Attribuut 1:<br>Attribuut 2:<br>Attribuut 3: | 84091<br>Chipolatataart 9p vierkant<br>TAARTEN<br>Foto<br>Gesneden | ▼<br>▼<br>▼ |
| <ul> <li>Consumentenverpakking</li> <li>Doelgroep</li> <li>Kostprijs</li> <li>Voorraad</li> </ul>                                                                                                    | Attribuut 4:<br>Attribuut 5:<br>Attribuut 6:<br>Attribuut 7:                                                         |                                                                    | ▼<br>▼<br>▼ |
| Productie/verkoop     Winkelproducten                                                                                                    | Attribuut 8:<br>Attribuut 9:<br>Attribuut 10:                                                                        |                                                                    | ▼<br>▼<br>▼ |
|                                                                                                    |                                                                                                    | OK <u>A</u> nnulere                                                | n Help      |

Figuur 5 artikel inrichting chipolatataart

Wanneer een artikelattribuut niet is vastgelegd dan zal Compad Bakkerij het artikel assortiment raadplegen. Bijvoorbeeld het de slagroomtaart planktaart 30 personen. Hierbij zijn de opties: tekst op taart, foto op taart, kinderversiering en gesneden beschikbaar.

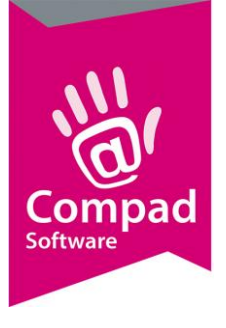

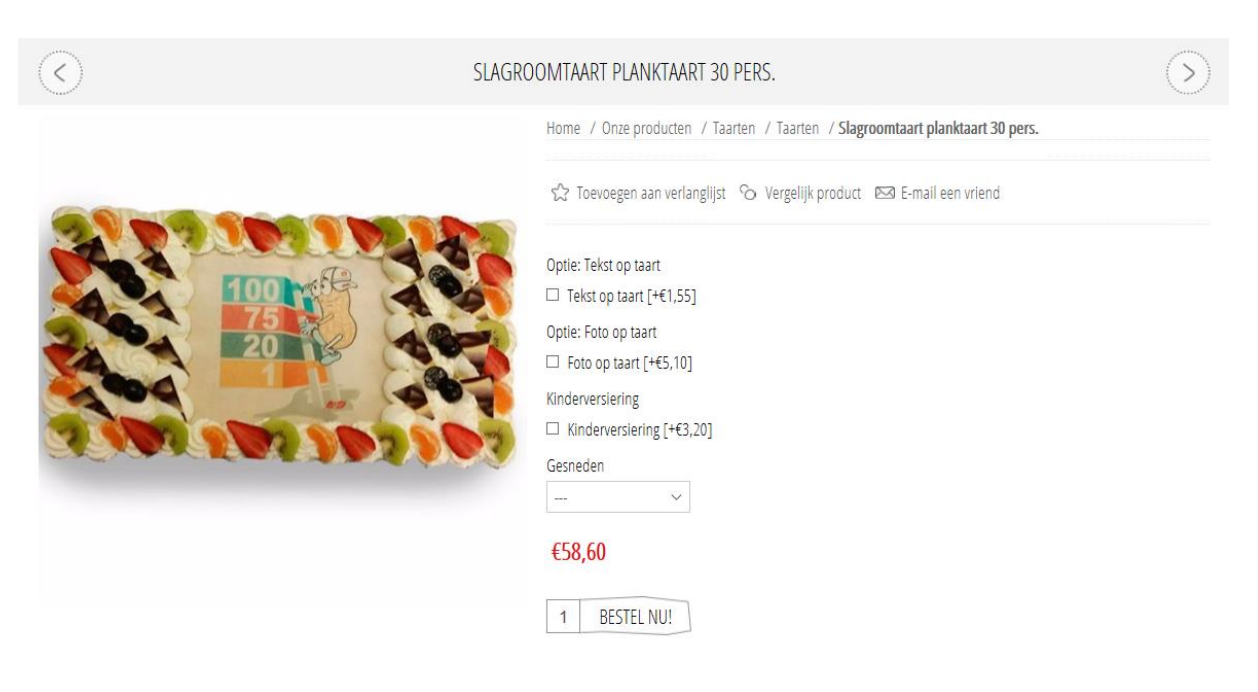

Figuur 6 Slagroomtaart planktaart 30 pers.

Wanneer een artikelattribuut niet is vastgelegd dan zal Compad Bakkerij het artikel assortiment raadplegen. Bijvoorbeeld het de slagroomtaart planktaart 30 personen. Hierbij zijn de opties: tekst op taart, foto op taart, kinderversiering en gesneden beschikbaar.

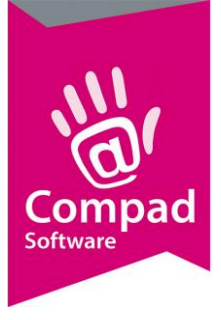

| Z Artikelgegevens                                                                                                    |                                                                                                    |                                                                                 |
|----------------------------------------------------------------------------------------------------|----------------------------------------------------------------------------------------------------|---------------------------------------------------------------------------------|
| Artikel 🛞                                                                                                    | <b>Artikel</b><br>Artikel detail gege                                                                        | evens 1                                                                         |
| <ul> <li>Algemeen</li> <li>Verkoop</li> <li>Reclame</li> <li>Webshop/categorieen</li> <li>Attributore</li> </ul>                        | <u>C</u> ode:<br><u>N</u> aam:<br>Artikelgroep:<br><b>Attributen</b>                                         | 82030<br>Slagroomtaart planktaart 30 pers<br>TAARTEN ▼                          |
| Warenwet     Consumenten advies     Foto     Productie     Productie     Consumentenverpakking     Doelgroep     Kostprijs     Voorraad | Attribuut 1:<br>Attribuut 2:<br>Attribuut 3:<br>Attribuut 3:<br>Attribuut 4:<br>Attribuut 5:<br>Attribuut 5: | Tekst op taart     ▼       Foto     ▼       ✓     ▼       ✓     ▼       ✓     ▼ |
| Overzicht                                                                                                    | Attribuut 7:<br>Attribuut 8:<br>Attribuut 9:<br>Attribuut 10:                                                |                                                                                 |
|                                                                                                    |                                                                                                    | OK <u>A</u> nnuleren Help                                                       |

Figuur 7 Slagroomtaart planktaart 30 pers.

Bij het desbetreffende artikel zijn enkel de attributen Tekst op taart en foto vastgelegd. Dat betekent dat deze twee attributen correct worden vertaald. De attributen kinderversiering en gesneden is in dit voorbeeld artikel niet vastgelegd.

In dezelfde administratie blijkt dat er een artikel is vastgelegd met de naam *kinderversiering*. Daarom zal dit artikel worden toegevoegd aan de order. En als laatste wordt het attribuut gesneden in het opmerking veld geplaatst.

In het laatste voorbeeld is in de webshop een actie artikel busbroden vastgelegd. Voor een vaste prijs kan de klant kiezen uit vier verschillende broden, bijvoorbeeld een Wit bus, tarwe bus, etc.

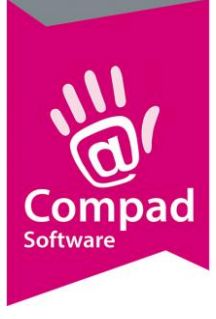

| BUS | BRODENACTIE - MAAK UW KEUZE                                                                                                    |
|-----|----------------------------------------------------------------------------------------------------|
|     | Home / Onze producten / Brood / Busbrodendag / Busbrodenactie - Maak uw keuze         ledere dinsdag BUSBRODENDAG! Kles 4 busbroden naar keuze voor maar € 8,50!         Image: State of the state of the state |

Figuur 8 voorbeeld broden actie

Bij het artikel busbroden actie, welke is vastgelegd in Compad Bakkerij zijn geen attributen vastgelegd. Maar de mogelijke keuze opties Wit bus, Tarwe bus, etc. komen overeen met de artikelnamen in Compad Bakkerij.

Zodra een klant via de webshop een busbrodenactie besteld en daarbij een vier broden kiest, zal Compad Bakkerij op basis van het artikelassortiment vier broden toevoegen aan de bestelling tegen nul euro. Op deze manier worden komen de bestelde broden netjes op de baklijst.

#### **Samenvattend**

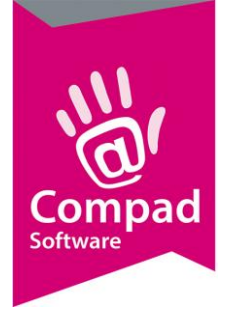

| Compad<br>Bakkerij |                           | Webshop                 |
|--------------------|---------------------------|-------------------------|
| Foto op taart      | Optie: Foto op taart      | Optie Foto op<br>taart  |
|                    | I Foto op taart [+€5,10]  |                         |
|                    | Foto                      | Foto op taart           |
|                    | UPLOAD EEN<br>BESTAND     |                         |
| Tekst op taart     | Optie: Tekst op taart     | Optie Tekst op<br>taart |
|                    | ✓ Tekst op taart [+€1,55] |                         |
|                    | Tekst                     |                         |
|                    |                           | Tekst op taart          |
| Gesneden           | Gesneden 🕞                | Gesneden                |
|                    |                           |                         |

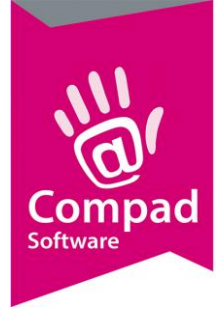

#### **Onjuiste verwerking van de attributen**

Wanneer attributen door Compad Bakkerij niet worden herkend zullen deze in de opmerking worden weergegeven i.p.v. de attributen zelf.De oorzaak hiervan moeten wij toch zoeken in de verschillende benamingen tussen de attributen van de webshop en zoals deze in Compad Bakkerij zijn benoemd.

|  | Verse chipolata taart<br>Artikelnummer:: 605112<br>Aantal personen *<br>12 personen *<br>12 personen *<br>Kleur taart<br>Roze<br>Optie Foto *<br>Nee<br>Eenvoudige kinderversiering<br>Nee<br>Chocolade tekst op taart<br>Optie tekst [+€3,50]<br>Chocolade tekst op taart<br>Optie tekst [+€3,50]<br>Chocolade tekst op taart<br>Optie tekst [+€3,50]<br>Chocolade tekst op taart<br>Optie tekst [+€3,50] |
|--|----------------------------------------------------------------------------------------------------|
|  | Aantal 📩 1 🛗 Bestel nu!                                                                                                    |

Omdat uit te leggen zullen wij gebruik maken van een voorbeeld

Voor de bovenstaande chipolatataarten zijn binnen de webshop de volgende attributen geconfigureerd.

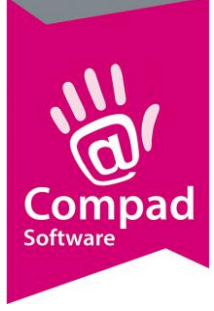

| ttribute                        | Tekst prompt                     | Is<br>verplicht | Control type        | Weergave<br>volgorde | Validatieregels        | Conditie                                                  | Bewerk   |
|---------------------------------|----------------------------------|-----------------|---------------------|----------------------|------------------------|-----------------------------------------------------------|----------|
| antal personen                  |                                  | ~               | Uitklaplijst        | 1                    |                        |                                                           | 🖋 Bewerk |
| leur taart                      |                                  | ×               | Uitklaplijst        | 2                    |                        |                                                           | a Bewerk |
| ptie Foto                       |                                  | ~               | Uitklaplijst        | 3                    |                        |                                                           | 🆋 Bewerk |
| ptie fotoprint<br>estand        | Geef uw<br>bestand op            | ×               | Bestand uploaden    | 4                    |                        | Optie Foto: Ja                                            | 🆋 Bewerk |
| ptie Tekst voor<br>otoprint     | Tekst voor de<br>fototaart       | ×               | Selectievakje       | 5                    |                        | Optie Foto: Ja                                            | 🌮 Bewerk |
| ekst fotoprint                  | Welke tekst wilt<br>u in de foto | ×               | Invoerveld tekstvak | 6                    |                        | Optie Tekst<br>voor fotoprint:<br>Tekst voor<br>fotoprint | & Bewerk |
| envoudige<br>inderversiering    |                                  | ×               | Uitklaplijst        | 7                    |                        |                                                           | # Bewerk |
| ptie Chocolade tekst<br>p taart | Chocolade<br>tekst op taart      | ×               | Selectievakje       | 8                    |                        | Optie Foto: Nee                                           | & Bewer  |
| ekst choco opschrift            | Tekst                            | ×               | Invoerveld tekstvak | 9                    | Maximale lengte:<br>20 | Optie<br>Chocolade<br>tekst op taart:<br>Optie tekst      | & Bewerk |

#### In Compad Bakkerij komt de bestelling echter als volgt binnen

| 💈 Order regel                                 |                                                                                                    |                           |                      |                       |
|-----------------------------------------------|----------------------------------------------------------------------------------------------------|---------------------------|----------------------|-----------------------|
| Order regel.<br>Order regel detail informatie | $\searrow$                                                                                               |                           |                      |                       |
| Artikel: 0                                    | Variatie<br>Q Chipolata taart 12 personen<br>Tekst fotoprint : ereqwrF, Eenvoudige kinderversiering : Ja | Aantal: Prijs:Ind, in Eur | H Perstuk<br>€ 30.50 | Stuks v<br>1.000      |
| Attributen                                    | Basis: Chinolata taart 12 nersonen                                                                       |                           |                      | 30.50                 |
| <u>1</u> ) Kleur taart                        | Creme wit                                                                                                | ▼                         |                      | 0.00                  |
| <u>2</u> ) Optie Foto (+€ 10.00)              |                                                                                                    | Q                         |                      | 0.00                  |
| 3) Tekst choco opschrift                      | [img_5802                                                                                                |                           |                      | 3.50                  |
| 4) Eenvoudige                                 | Ja+€ 4.00                                                                                                | ▼                         |                      | 0.00                  |
|                                               |                                                                                                    |                           |                      | 34.00                 |
| Opheffen                                      |                                                                                                    |                           | QK                   | <u>Annuleren</u> Help |

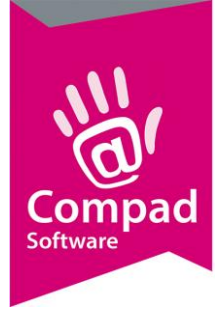

In het bovenstaande voorbeeld zien we dat de tekst op taart als ook de kinderversiering komen niet correct binnen in Compad Bakkerij. Bij het desbetreffende artikel zijn de volgende attributen vastgelegd.

| a managegerens                                                                                           |                                                                      |                                                     |               |
|----------------------------------------------------------------------------------------------------|----------------------------------------------------------------------|-----------------------------------------------------|---------------|
| Artikel                                                                                                  | Artikel<br>Artikel detail gege                                       | evens                                               |               |
| Algemeen     Verkoop     Reclame     Webshop/categorieen     Attributen                                  | <u>C</u> ode:<br><u>N</u> aam:<br>Artikelgroep:<br><b>Attributen</b> | 605112<br>Chipolata taart 12 personen<br>Taarten    |               |
| Top Bakkers     Warenwet     Consumenten advies     Foto     Productie                                   | Attribuut 1:<br>Attribuut 2:                                         | Kleur taart                                         | V<br>V        |
| <ul> <li>Productielijsten</li> <li>Consumentenverpakking</li> <li>Kostprijs</li> <li>Voorraad</li> </ul> | Attribuut 3:<br>Attribuut 4:<br>Attribuut 5:<br>Attribuut 5:         | Tekst choco opschrift Eenvoudige kinderversiering [ | V<br>V<br>V   |
|                                                                                                    | Attribuut 7:<br>Attribuut 8:                                         |                                                     | ▼<br>▼        |
|                                                                                                    | Attribuut 9:<br>Attribuut 10:                                        |                                                     | <b>▼</b>      |
|                                                                                                    |                                                                      | OK A                                                | nnuleren Help |

Bij het doorsturen van de artikel gegevens vanuit Compad Bakkerij naar de webshop zal Compad Bakkerij voor de chipolata taart de volgende attributen aanmaken

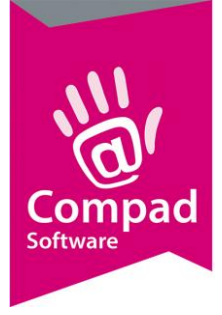

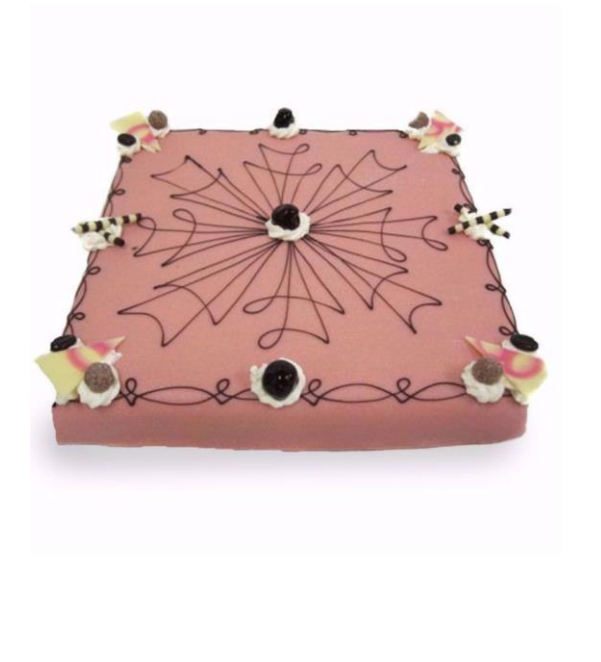

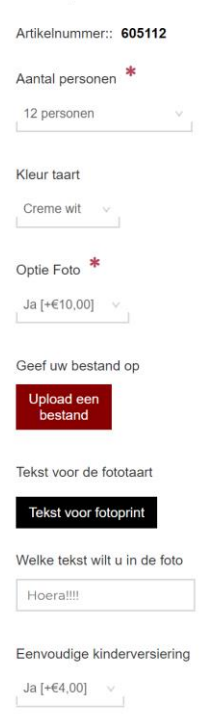

Verse chipolata taart

Van de bovenstaande bestelling zullen wij de verschillende attributen één voor één bespreken en uitleggen hoe de bakkerij software deze verwerkt

#### Aantal personen

In de webshop kan de klant met de keuzelijst Aantal personen kiezen voor een chipolatataart van 12 personen of 20 personen.

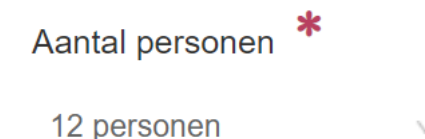

Omdat binnen artikel 65112 Chipolatataart 12 personen is geen attribuut opgenomen voor het aantal personen. De software zal nu op basis van de attribuut waarde *12 personen* kijken of in het artikel assortiment van Compad Bakkerij een artikel aanwezig is met de naam *12 personen*. Omdat deze niet gevonden worden zal de software de naam van het product combineren met de attribuutnaam en deze combinatie van namen gebruiken om het juiste artikel vast te stellen. De combinatie Chipolatataart en 12 personen resulteert in artikel "Chipolatataart 12 personen"

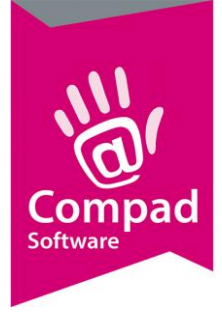

#### Kleur taart

De klant kan in de webshop de kleur van de marsepein selecteren middels een keuzelijst. Omdat bij de chipolatataart in Compad Bakkerij de naam van het attribuut overeenkomst met de naam van het attribuut in de webshop en de gekozen optie ook bestaat zal het attribuut kleur taart correct vertaald worden in Compad Bakkerij

| Kleur taart |   | Attribuut 1: | Kleur taart |
|-------------|---|--------------|-------------|
| Creme wit   | ~ |              |             |
|             |   |              |             |

#### Optie Foto

In de webshop wordt de klant de mogelijkheid geboden om een foto toe te voegen aan de taart. In dat geval kiest de klant voor de optie Foto voor een toeslag van 10 euro. Vervolgens kan de klant de foto uploaden.

In Compad Bakkerij is hiervoor slechts één attribuut vastgelegd. Het attribuut optie foto in Comapd bakkerij een zogenaamd bestandsattribuut. Zodra de onderstaande bestelling door Compad Bakkerij wordt ontvangen zal deze automatisch worden vertaald zolang de attribuutnamen maar voldoen aan de voorwaarden. Dus **Optie Foto** en **Foto** 

| Ontio Foto *       | Attribuut 2: | Optie Foto |
|--------------------|--------------|------------|
| Optie Foto         |              |            |
| Ja [+€10,00]     ∨ |              |            |
|                    |              |            |
|                    |              |            |
| Geef uw bestand op |              |            |
|                    |              |            |
| bestand            |              |            |
|                    |              |            |

Wordt echter in de webshop een andere attribuut benaming gebruikt zoals hieronder te zien is, dan kan Compad Bakkerij de attributen niet correct vertalen. De oorzaak ligt hem in de naam "*Optie fotoprint bestand*".

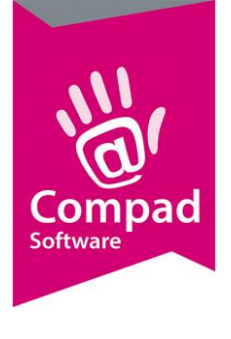

| Optie Foto              |                    | ~ | Uitklaplijst     |
|-------------------------|--------------------|---|------------------|
| Optie fotoprint bestand | Geef uw bestand op | × | Bestand uploaden |

Om bovenstaande op te lossen zou eenvoudig weg de tweede attribuut moeten worden aangepast in <u>Foto</u>. Een andere optie zou zijn om het eerste Attribuut te hernoemen in <u>Optie optie fotoprint</u> <u>bestand</u>. Dan moet eveneens in Compad Bakkerij ook de naam van het attribuut worden aangepast. Zoals je ziet is er tweemaal optie opgenomen in de attribuutnaam. In de voorgaande pagina's heeft u kunnen lezen dat de een optionele foto upload altijd gecombineerd wordt met een keuze optie. De naam van deze keuzeoptie wordt altijd vooraf gegaan van de het woord optie voor de attribuutnaam. Dus de keuzelijst Optie Tekst op taart met het invoervak Tekst op taart en de keuzelijst Optie Foto op taart met de upload knop Foto op taart.

#### Tekst op taart

Bij de Chipolatataart heeft de klant de mogelijkheid om een tekst op de taart te plaatsen. Hieronder de invoer mogelijkheid in de webshop.

| Tekst voor de fototaart       |  |  |  |
|-------------------------------|--|--|--|
| Tekst voor fotoprint          |  |  |  |
| Welke tekst wilt u in de foto |  |  |  |
|                               |  |  |  |

Echter ook dit attribuut zal de software niet als zodanig herkennen, omdat de optie Tekst op fototaart beantwoord moet worden met Ja of Nee. De keuze optie die nu in de webshop is geplaatst is Tekst voor fotoprint.

Wanneer in de webshop de regels van de benaming conventie ook niet in acht worden genomen, zoals hieronder dan wordt het omzetten van de attributen voor de software wel erg lastig.

| Optie Tekst voor fotoprint | Tekst voor de fototaart       | × | Selectievakje       |
|----------------------------|-------------------------------|---|---------------------|
| Tekst fotoprint            | Welke tekst wilt u in de foto | × | Invoerveld tekstvak |

En zeker wanneer in Compad Bakkerij blijkt dat het desbetreffende attribuut ook nog eens een hele andere naam heeft namelijk **Tekst choco opschrift** 

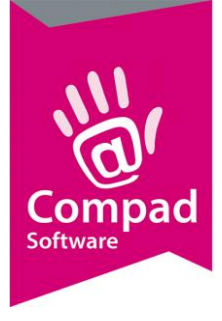

#### Belangrijke tip

Bovenstaande situatie treedt alleen op wanneer het artikel in de webshop zelf wordt gewijzigd of dat in de webshop zelf attributen worden toegevoegd. Op zich hoeft dat geen enkel probleem te zijn maar hou het eenvoudig

- Bij optionele teksten
  - Optie attribuutnaam met een keuzelijst Ja/Nee
  - Tekstvak met attribuutnaam
  - o Binnen Compad Bakkerij één tekst attribuut koppelen
- Bij optionele foto
  - Optie attribuutnaam met een keuzelijst Ja/Nee
  - Bestands upload met attribuutnaam
  - o Binnen Compad Bakkerij één bestandsattribuut koppelen
- Foto taart met verplichte foto
  - Alleen bestandsupload (met de optie verplicht)
  - o Binnen Compad Bakkerij één bestandsattribuut koppelen

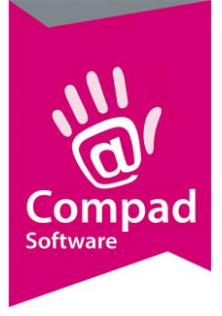

- Bij optionele tekst in verschillende uitvoeringen
  - $\circ$  ~ Optie tekst op taart met keuzelijst Nee, Ja op marsepein of ja op Chocolade
  - o Tekstvak tekst
  - o Binnen Compad Bakkerij aan het artikel twee attributen koppelen